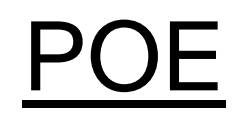

## Ethernet Switch ZyNOS 4.00

Support Notes

Version 4.00 October 2011

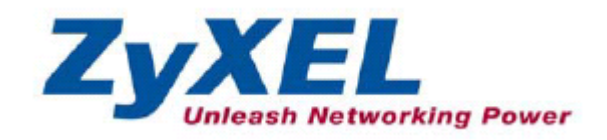

#### **Overview of Power over Ethernet**

**Power over Ethernet** or **PoE** technology describes a system to pass electrical power safely, along with data, on Ethernet cabling. The IEEE standard for PoE requires category 5 cable or higher for high power levels, but can operate with category 3 cable for low power levels. Power is supplied in common mode over two or more of the differential pairs of wires found in the Ethernet cables and comes from a power supply within a PoE-enabled networking device such as an Ethernet switch or can be *injected* into a cable run with a *midspan* power supply.

The original **IEEE 802.3af-2003** PoE standard provides up to 15.4 W of DC power (minimum 44 V DC and 350 mA) to each device. Only 12.95 W is assured to be available at the powered device as some power is dissipated in the cable.

The updated **IEEE 802.3at-2009** PoE standard also known as **PoE+** or **PoE plus**, provides up to 25.5 W of power. The 2009 standard prohibits a powered device from using all four pairs for power. Some vendors have announced products that claim to be compatible with the 802.3at standard and offer up to 51 W of power over a single cable by utilizing all four pairs in the Cat.5 cable.

The following table shows the IEEE 802.3af power classification of the Powered Devices. This is a number from 0 to 4, where each value represents a range of power (W) that the PD requires to function. The ranges are as follows.

Class 0 - Default, 0.44 to 12.94 W Class 1 - Optional, 0.44 to 3.84 W Class 2 - Optional, 3.84 to 6.49 W Class 3 - Optional, 6.49 to 12.95 W Class 4 - Reserved (PSEs classify as Class 0)

### **Benefits**

- Lower Cost External "wall wart" power supplies can be eliminated.
- **Flexible access point location** –Wireless access points no longer need to be located near AC power source or need power lines and outlets.

• **Remote management** – IP phone, WLAN access points can be powered up or down remotely.

## EndSpan & MidSpan

There are two kinds of PoE solutions in the world, Endspan and Midspan. Usually a PoE switch would be an endspan solution, while a PoE Injector would be a midspan solution. (ex. PoE-12, PoE-80)

Alternative A is also called "Endspan", which means that data and power are in the same twisted pairs. Power is carried over the data pairs (1/2 & 3/6)

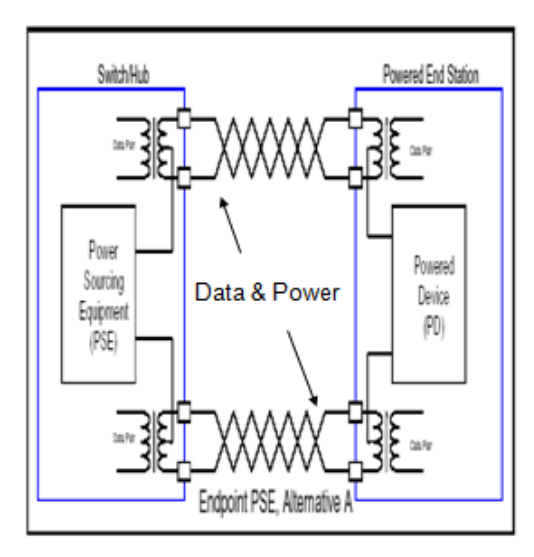

| PIN | Alternative A          | Alternative B  |
|-----|------------------------|----------------|
| 1   | Vport Negative<br>Data | Data           |
| 2   | Vport Negative<br>Data | Data           |
| 3   | Vport Positive<br>Data | Data           |
| 4   |                        | Vport Positive |
| 5   |                        | Vport Positive |
| 6   | Vport Positive<br>Data | Data           |
| 7   |                        | Vport Negative |
| 8   |                        | Vport Negative |

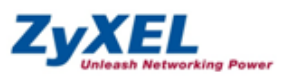

Alternative B is also called "MidSpan" which means that data and power are NOT in the same twisted pairs. Power is carried over the spare pairs (4/5 & 7/8)

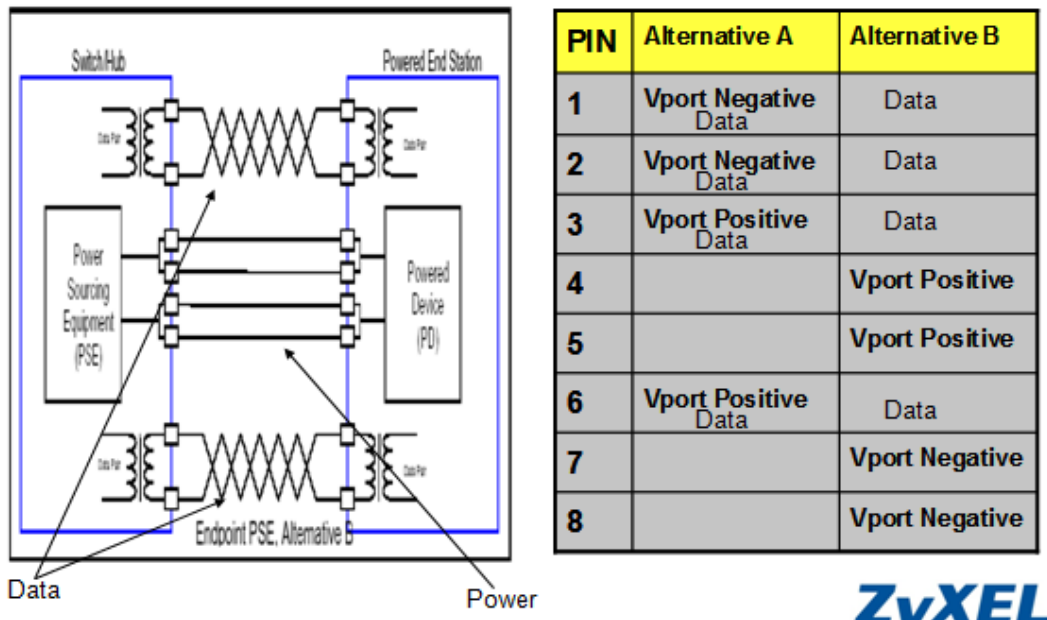

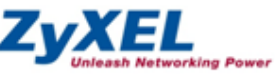

## ZyXEL

## Our PoE

Our products (switch & injector) which support IEEE 802.3af-2003: ES-2024PWR, ES-2108PWR, ES-3124PWR, GS1500-24P, GS2200-24P, PoE-10, PoE-12, PoE-80. Our products (switch & injector) which support IEEE 802.3at-2009: GS2200-8HP (only port 1~4 have HP), PoE12-HP.

## Scenario

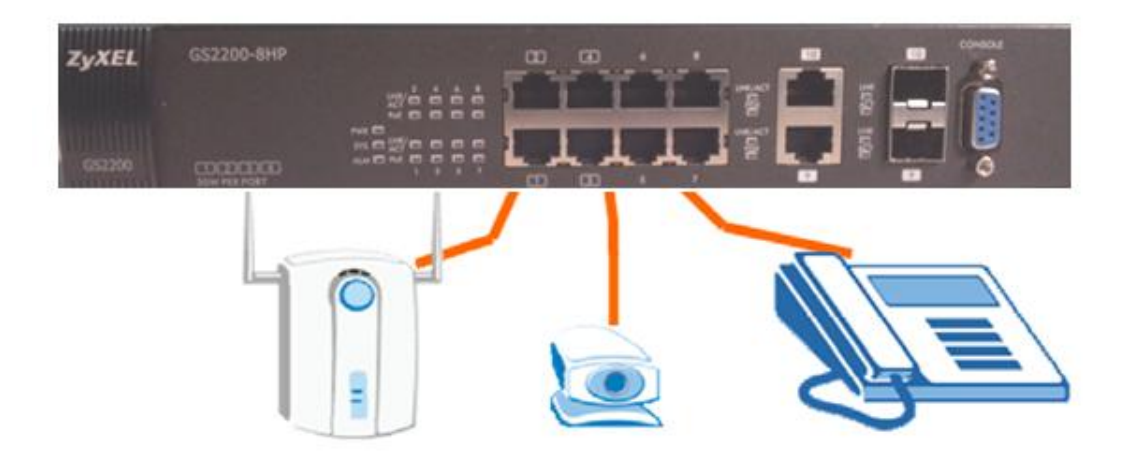

We connect PoE-enabled devices to our switch (GS2200-8HP), and then we proceed to set up PoE on the switch.

## How to configure PoE (GS-2200-8HP)

1. Click Basic Setting > PoE Setup in the navigation panel to display the

screen as shown below. Use this screen to configure PoE settings.

| Basic Setting            | COPOE Sta           | atus )        |        |             |                         |                | PoE Setup           |
|--------------------------|---------------------|---------------|--------|-------------|-------------------------|----------------|---------------------|
| Advanced Application     | PoE Mode            |               |        | (           | Consumption             | _              |                     |
| IP Application           | Total Power (W)     |               |        | 180.0       |                         |                |                     |
| 3 Management             | Consuming Power (W) |               |        | 0.0         |                         |                |                     |
| Ω management             |                     | Allocated Pow | er (W) |             |                         | NA             |                     |
| System Info              | Remaining Power (W) |               |        |             | 180.0                   |                |                     |
| General Setup            |                     |               |        |             |                         |                |                     |
| Switch Setup<br>IP Setup | Port                | State         | Class  | PD Priority | Consuming<br>Power (mW) | Max Power (mW) | Max Current<br>(mA) |
| Port Setup               | 1                   | Enable        | 0      | Low         | 0                       | 0              | 0.0                 |
| PoE Setup                | 2                   | Enable        | 0      | Low         | 0                       | 0              | 0.0                 |
|                          | 3                   | Enable        | 0      | Low         | 0                       | 0              | 0.0                 |
|                          | 4                   | Enable        | 0      | Low         | 0                       | 0              | 0.0                 |
|                          | 5                   | Enable        | 0      | Low         | 0                       | 0              | 0.0                 |
|                          | 6                   | Enable        | 0      | Low         | 0                       | 0              | 0.0                 |
|                          | 7                   | Enable        | 0      | Low         | 0                       | 0              | 0.0                 |
|                          | 8                   | Enable        | 0      | Low         | 0                       | 0              | 0.0                 |

2. You can choose the PoE mode (GS2200-8HP only has consumption mode) and enable PD & PD priority.

| Advanced Application<br>IP Application<br>Management                                                                                                    | PoE Mode | <ul> <li>Classificati</li> <li>Consumpti</li> </ul> | on<br>on    |
|----------------------------------------------------------------------------------------------------|----------|-----------------------------------------------------|-------------|
| System Info                                                                                                    | Port     | PD                                                  | PD Priority |
| Switch Setup                                                                                                    | *        |                                                     | Critical 👻  |
| IP Setup                                                                                                    | 1        | <b>V</b>                                            | Low 💌       |
| Port Setup                                                                                                    | 2        | <b>I</b>                                            | Low 🔻       |
| PoE Setup                                                                                                    | 3        | <b>V</b>                                            | Low 🔻       |
| B/                                                                                                    | 4        | <b>V</b>                                            | Low 💌       |
| - Control - Control - Cont | 5        | <b>V</b>                                            | Low 💌       |
|                                                                                                    | 6        | <b>V</b>                                            | Low 💌       |
| 2000                                                                                                    | 7        | <b>V</b>                                            | Low 💌       |
|                                                                                                    | 8        | <b>I</b>                                            | Low 💌       |

Apply Cancel

# 3. After configuring PoE settings we need to use CLI to enable PoE on the port-interface.

Table 120 pwr Command Summary

| COMMAND                                                                                           | DESCRIPTION                                                                                                    | м | Р  |
|---------------------------------------------------------------------------------------------------|----------------------------------------------------------------------------------------------------|---|----|
| show pwr                                                                                          | Displays information about port power consumption and<br>Power over Ethernet (PoE). Only available on models<br>with the PoE feature.                                                                                                    | E | 3  |
| show poe-status                                                                                   | This command is available for PoE models only.<br>Displays information about Power over Ethernet (PoE)<br>availability and usage.                                                                                                    | E | 0  |
| <pre>pwr interface <port-list></port-list></pre>                                                  | Enables PoE (Power over Ethernet) on the specified port(s).                                                                                                    | С | 13 |
| <pre>pwr interface <port-list> priority <critical high low></critical high low></port-list></pre> | Sets the PD priority on a port to allow the Switch to<br>allocate power to higher priority ports when the<br>remaining power is less than the consumed power.<br>critical > high >low<br>Note: Available for non-full power models only. | С | 13 |
| no pwr interface <port-list></port-list>                                                          | Disables PoE (Power over Ethernet) on the specified port(s).                                                                                                    | С | 13 |
| pwr mibtrap                                                                                       | Enables PoE MIB traps on the Switch. Traps are initiated when the usage reaches the limit set by the pwr usagethreshold command.                                                                                                    | С | 13 |
| no pwr mibtrap                                                                                    | Disables PoE MIB traps on the Switch.                                                                                                    | С | 13 |
| pwr usagethreshold <1-99>                                                                         | Sets the percentage of power usage which initiates MIB traps.                                                                                                    | С | 13 |
| <pre>pwr mode <classification consumption></classification consumption></pre>                     | <ul> <li>Set the power management mode.</li> <li>Classification - Reserve the maximum power to each PD according to the priority level.</li> <li>Consumption - Reserve the consuming power to each PD.</li> </ul>                        | С | 13 |

## **Configuration using the CLI**

## **Command Examples**

1. Enable PoE on port interface and set usage threshold and MIB traps. sysname# configure sysname(config)# pwr interface 1-4 sysname(config)# pwr usagethreshold 25 sysname(config)# pwr mibtrap

sysname(config)# exit

## 2. Check the PoE status in CLI GS2200# sh pwr

GS2200# sh pwr PoE Mode : Classification mode Total Power:180.0(W) Consuming Power: 0(W) Allocated Power:0 (W) Remaining Power:180.0(W) Averaged Junction Temperature: 38 (c), 98 (f). Port State PD Class Priority Consumption (mW) MaxPower(mW) 1 Enable off 0 Low 0 0 2 Enable off 0 Low 0 0 3 Enable off 0 Low 0 0 4 Enable off 0 Low 0 0 5 Enable off 0 Low 0 0 6 Enable off 0 Low 0 0 7 Enable off 0 Low 0 0 8 Enable off 0 Low 0 0